## Mirroring Settings for a Windows 7 Machine

These are the Mirroring settings so a disc will burn the recording to disc after recording is STOPPED. And the system will prompt user to format the disk.

- 1. Open the recorder.
- 2. Select *View* then *Options.*
- 3. Select the *Mirroring* option
- 4. First, check that the *Enable Mirroring* box is checked.
- 5. Next, check that the *After recording has stopped* button is activated.

| Options                                                                                                    |                                                                                                    |
|----------------------------------------------------------------------------------------------------|----------------------------------------------------------------------------------------------------|
| Options<br>Recording<br>Video<br>Playback<br>New Files<br>Mirroring<br>Burning<br>General<br>Hot Keys<br>Clock<br>StartUp<br>Touch Screen<br>Remote Monito<br>Security<br>Bookmark Titles<br>Predefined Boc<br>Broadcast | Mirroring       Restore Defaults         Image: Enable Mirroring       When         Image: During recording       Image: After recording has stopped         Image: Marcel and the stopped       Image: After recording has stopped         Image: Where       Image: After recording has stopped         Image: Disk type: compact       Image: Compact         Image: Folder:       Image: Compact         Image: Test       Total Size:         Image: Test       Total Size:         Image |
| Help                                                                                                    | Advanced                                                                                                    |
| пер                                                                                                    | Cancer Appry                                                                                                    |

6. Then click the *Advanced...* button and set the following options. When finished click the *OK* button.

| Advanced Mirroring Settings                             |  |  |  |  |
|---------------------------------------------------------|--|--|--|--|
| Safety mirroring                                        |  |  |  |  |
| Complete unsuccessful mirroring                         |  |  |  |  |
| Mirroring on CD/DVD                                     |  |  |  |  |
| 🔘 Use ISO-data format                                   |  |  |  |  |
| <ul> <li>Use Universal Disk Format (UDF)</li> </ul>     |  |  |  |  |
| Autoformat blank disc (not available, details are here) |  |  |  |  |
| OK Cancel                                               |  |  |  |  |

7. You will be brought back to the *Options* window. Click the *OK* button. **Do NOT set any settings in the Burning Option.** 

When the court reporter is ready to record they should insert the CD-R/DVD-R disk. Windows 7 will prompt to format the disk. See <u>Instructions</u> <u>for Digital Recording and Transcribing Court Proceedings – page 4</u>.

## Mirroring Settings for a Windows 7 Machine

| Image: Weight of the second second secon | Menu Bar                                                            |
|----------------------------------------------------------------------------------------------------|---------------------------------------------------------------------|
| Action: Stopped 😜                                                                                                    | Mirroring is enabled.<br>If the point is in red<br>mirroring is not |
| Record Channel recording levels                                                                                                    | occurring.                                                          |
| Confidence monitoring during recording       Volume         Image: Confidence monitoring during recording       Volume         Image: Confidence monitoring during recording       Image: Confidence monitoring during recording         Image: Confidence monitoring during recording       Image: Confidence monitoring during recording         Image: Confidence monitoring during recording       Image: Confidence monitoring during recording         Image: Confidence monitoring during recording       Image: Confidence monitoring during recording         Image: Confidence monitoring during recording       Image: Confidence monitoring during recording         Image: Confidence monitoring during recording       Image: Confidence monitoring during recording         Image: Confidence monitoring during recording       Image: Confidence monitoring during recording         Image: Confidence monitoring during recording       Image: Confidence monitoring during recording         Image: Confidence monitoring during recording       Image: Confidence monitoring during recording         Image: Confidence monitoring during recording       Image: Confidence monitoring during recording         Image: Confidence monitoring during recording       Image: Confidence monitoring during recording         Image: Confidence monitoring during recording       Image: Confidence monitoring during recording         Image: Confidence monitoring during recording       Image: Confidence monitoring during recording                                                                                                    |                                                                     |

When the court reporter is finished, click the Stop button.

• The status will show the mirroring progress bar automatically.

| Status<br>Mirroring:        |                  | Cancel         |
|-----------------------------|------------------|----------------|
| Length: 3:40 sec. (2.50 MB) |                  | <del>(3)</del> |
| Record                      | Channel recordin | ig levels      |

• When the action shows "Stopped" mirroring has completed. Click the Eject button to finish. The session will be completed and the CD will eject automatically. This may take a minute.

| Status                      |        |
|-----------------------------|--------|
| Action: Stopped             | ₩<br>₩ |
| Length: 3:40 sec. (2.50 MB) |        |
|                             |        |

## Mirroring Settings for a Windows 7 Machine

The system will prompt the user when the session is finalized and the CD-R/DVD-R will be ejected by showing the **Preparing to eject** window. See picture below.

| image: dcr_20120914_140753.dcr - Di       Image: constraint of the second second seco |                                                                                                    |
|----------------------------------------------------------------------------------------------------|----------------------------------------------------------------------------------------------------|
| Record Channel recording levels                                                                                                    |                                                                                                    |
| Playing channels: All channels III                                                                                                    |                                                                                                    |
|                                                                                                    | Preparing to eject<br>Please wait while this session is closed so the disc can be<br>used on other computers. |

When the CD-R/DVD-R disc is finalized the drive will open to eject the disc.

This is the recording window.